## Internet Explorer:

- 1. Clicking on the link should open the pdf file in a new tab.
- 2. To save it to your computer click on the save file icon highlighted in yellow below.
- 3. Open the file in Adobe Acrobat reader, fill it out electronically, save it, and then email it to <u>Celebrate1517@gmail.com</u>.

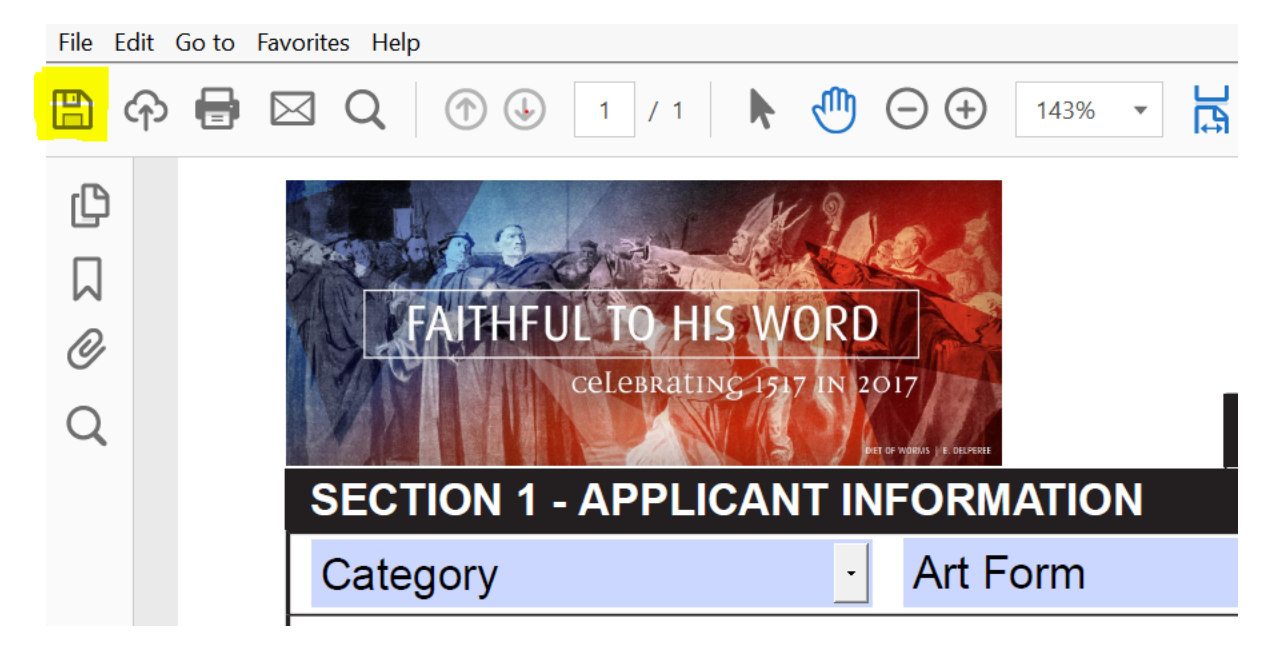

#### Google Chrome:

 Click on the link and the pdf file will download to your computer's 'downloads' folder automatically. Open the file in Adobe Acrobat reader, fill it out, save it, and then email it to <u>Celebrate1517@gmail.com</u>.

## Microsoft Edge:

- 1. Clicking on the link should open the pdf file in a new tab.
- 2. To save it to your computer click on the screen. This should bring up a drop down bar that contains a save icon shown below.

|                 |  | ۵        |
|-----------------|--|----------|
|                 |  | <b>₽</b> |
| SUBMISSION FORM |  | 71       |
|                 |  |          |
|                 |  |          |

- 3. Click on the save icon and save the file to a location of your choice.
- 4. Open the file in Adobe Acrobat reader, fill it out electronically, save it, and then email it to <u>Celebrate1517@gmail.com</u>.

## Firefox

- 1. Clicking on the link should open the pdf file in a new tab.
- 2. To save it to your computer click on the download icon shown below.

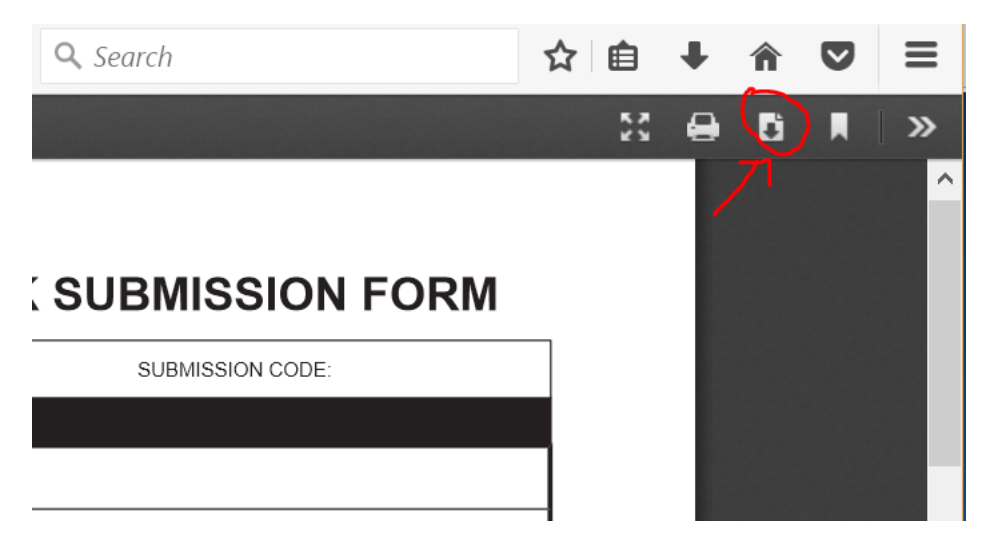

3. When the dialogue box below pops up, select save file and choose a location to save the file.

| 41   | TIVE WORK SUBMISSION FORM                                      |          |  |  |  |  |  |
|------|----------------------------------------------------------------|----------|--|--|--|--|--|
| JBN  | Opening Submission_Form_Celebrate_1517.pdf                     | $\times$ |  |  |  |  |  |
|      | You have chosen to open:                                       |          |  |  |  |  |  |
| )RE  | Submission_Form_Celebrate_1517.pdf                             |          |  |  |  |  |  |
| ЛМВ  | which is: Adobe Acrobat Document (2.4 MB)                      |          |  |  |  |  |  |
| URC  | from: http://www.canadianreformedseminary.ca                   |          |  |  |  |  |  |
| HIP  | What should Firefox do with this file?                         |          |  |  |  |  |  |
| ATIC | ○ Open with Adobe Acrobat DC (default) ~                       |          |  |  |  |  |  |
|      | ● <u>S</u> ave File                                            |          |  |  |  |  |  |
|      | Do this <u>a</u> utomatically for files like this from now on. |          |  |  |  |  |  |
|      |                                                                |          |  |  |  |  |  |
|      | OK Cancel                                                      |          |  |  |  |  |  |
|      |                                                                |          |  |  |  |  |  |

4. Open the file in Adobe Acrobat reader, fill it out electronically, save it, and then email it to <u>Celebrate1517@gmail.com</u>.

# Safari

- 1. Clicking on the link should open the pdf file in a new tab.
- 2. To save it to your computer make sure that the new open tab is your active screen and hover over the bottom centre of the page. A series of four icons will appear. Click the icon on the far right (circled in red below) to download the file to your computer.
- 3. Open the file in Adobe Acrobat reader, fill it out electronically, save it, and then email it to <u>Celebrate1517@gmail.com</u>.

| INFORMATIO                | N                    |                            |  |
|---------------------------|----------------------|----------------------------|--|
| Art Form                  | •                    | EMAIL ADDRESS              |  |
| FIRST NAME                |                      | PHONE NUMBER               |  |
|                           |                      | LOCAL CHURCH<br>MEMBERSHIP |  |
| PROVINCE/<br>STATE        | POSTAL CODE/ZIP CODE | CHURCH<br>DENOMINATION     |  |
| POSTAL CODE/ZIP<br>EMAIL: | NUMBER               |                            |  |
| 1 DECLARATI               | GRADE/<br>YEAR       |                            |  |

on is your own original work created for Celebrate 1517?